# Hur du använder och kommer åt Cytric Mobile app

Cytric Mobile erbjuder de viktigaste funktioner som du har i desktop varianten av Cytric. Här har du tillgång till dina bokade resor, göra nya bokningar, ändra bokningar et. Är du attesterare, kan du här hantera dina attestförfrågningar. Har ditt företag även tillgång till Cytric Expense, kan du här hantera dina reseräkningar. Cytric Mobile app´s erbjuder följande komponenter:

Trip meny:

- 1. Här ser du dina framtida resor och här hanterar du reserelaterade aktiviteter.
- 2. Om du önskar göra en bokning, klickar du på Boka.
- 3. Sedan väljer du vilken produkt du önskar boka. Samma produkter här som om du bokar i din browser. Däremot kan du enbart boka för dig själv i appèn

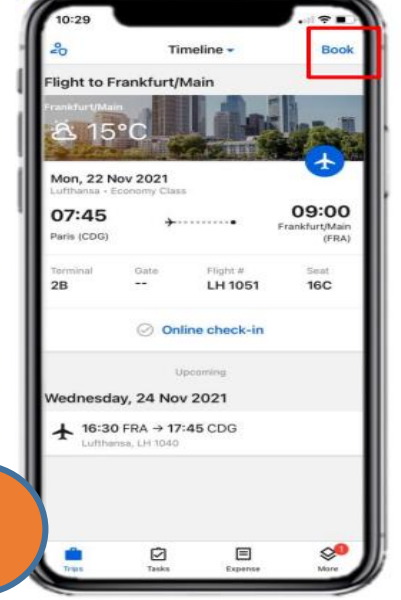

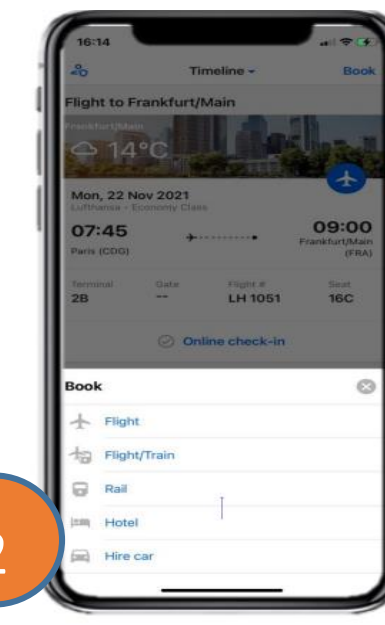

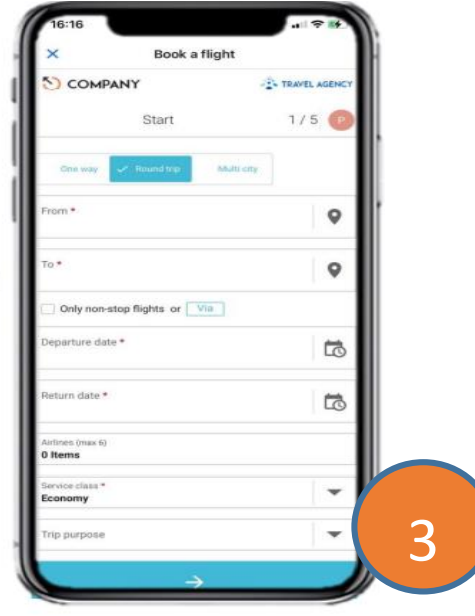

Aktivitets meny:

Är du Attesterare kan du här hantera dina attestförfrågningar.

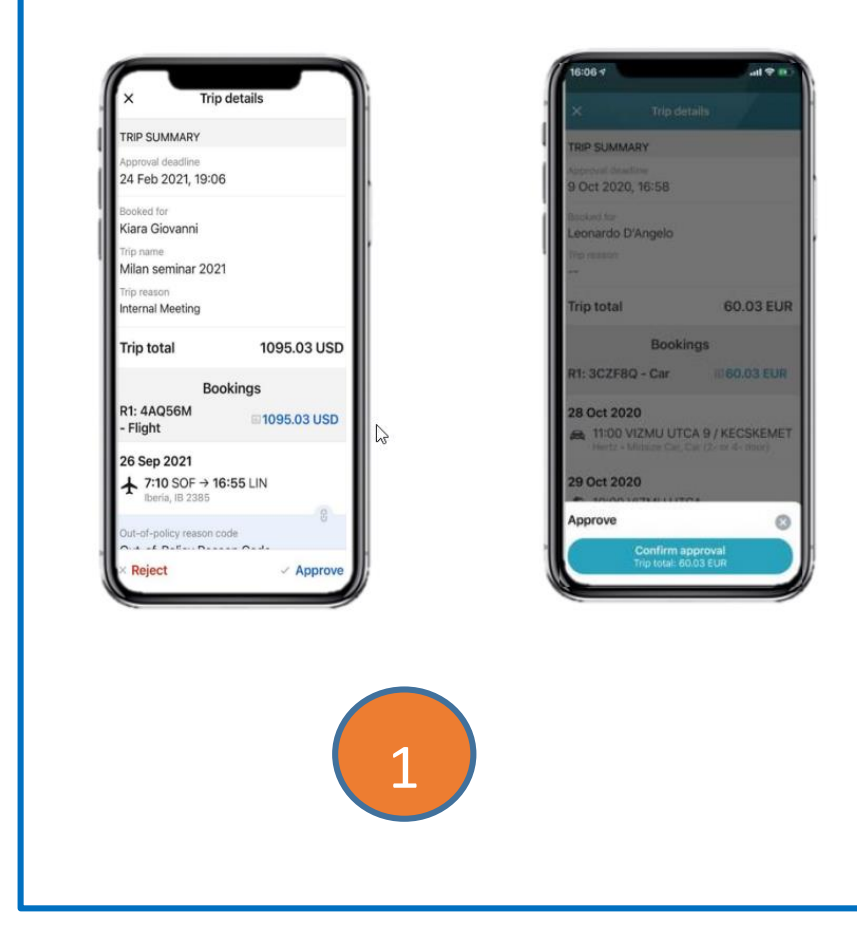

# Menyn "Mer"

Här har du tillgång till web tjänster som kartor, online check-in, väder, valutakonverterare. Du har access till respektive flygbolags check-in tjänst.

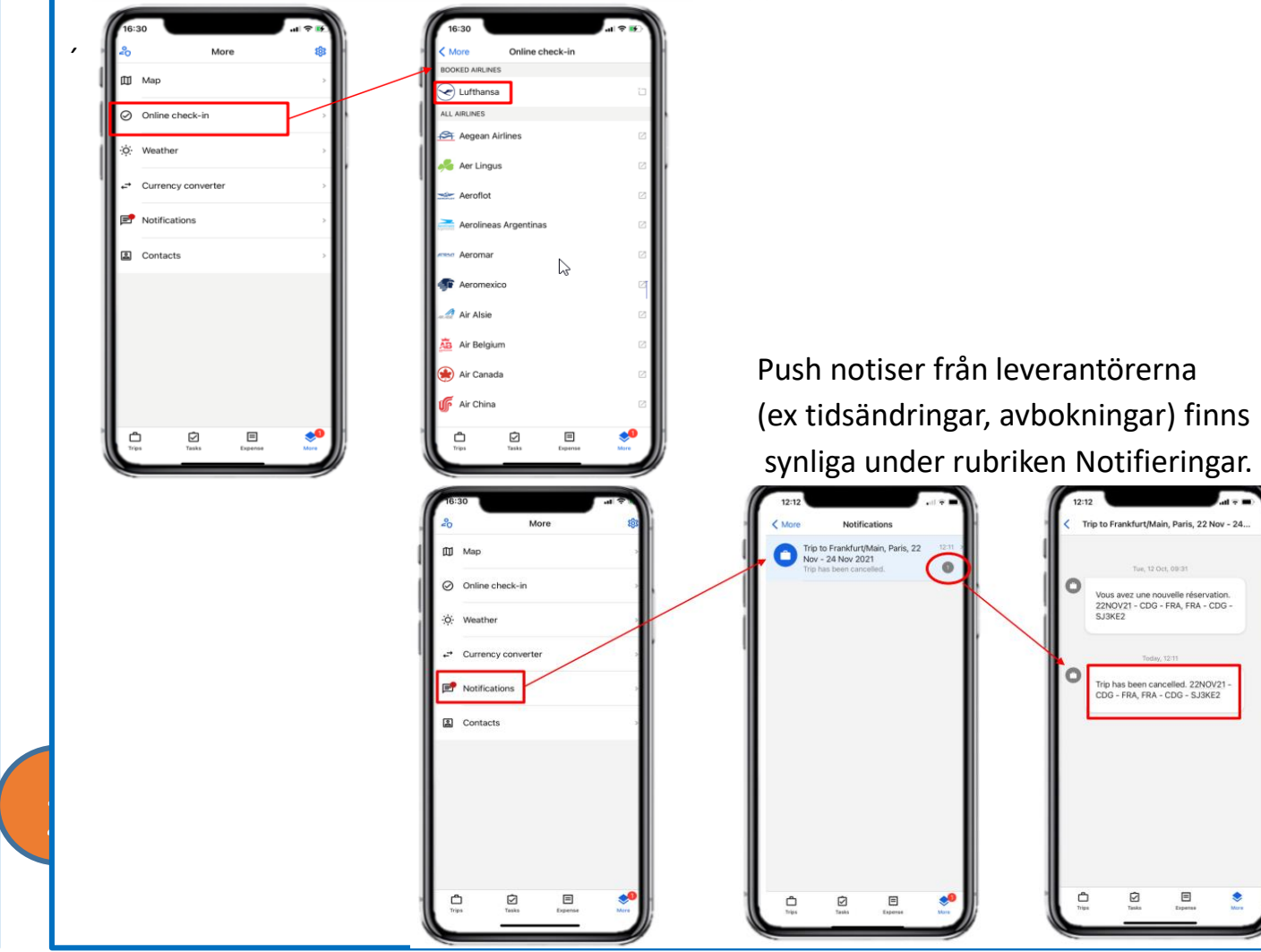

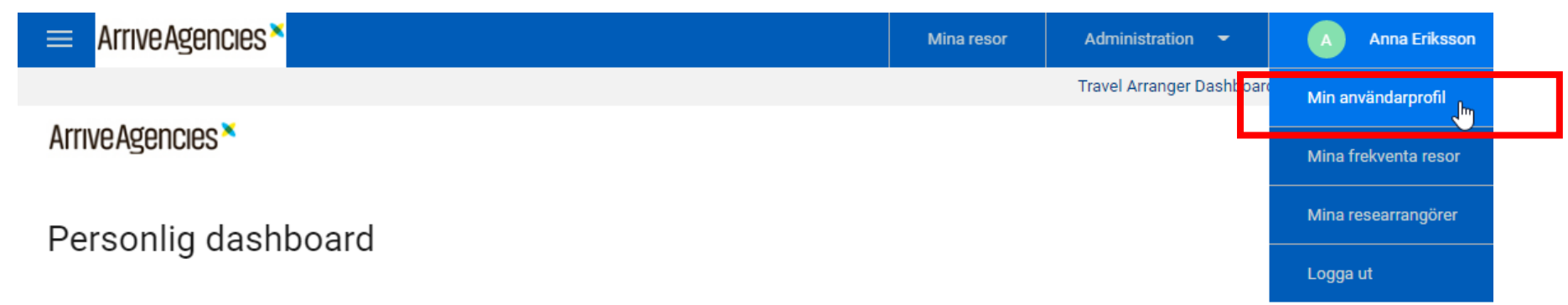

## Välj resenärer och bokningstyp

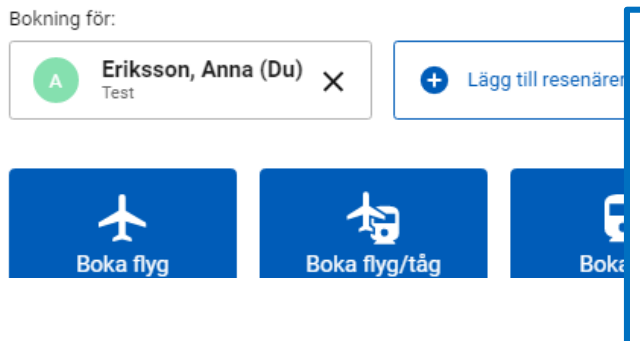

För att få tillgång till Cytric Mobile appen så måste du först hämta din PIN samt Säkerhetskod, detta hittar du under "Min användarprofil". Så logga in i cytric via en dator och gå till "Min användarprofil".

Cytric Mobile är tillgängligt för iOS och Android.

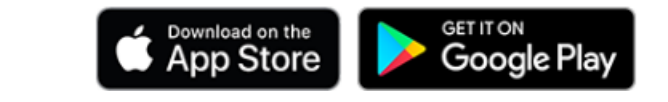

### Min användarprofil

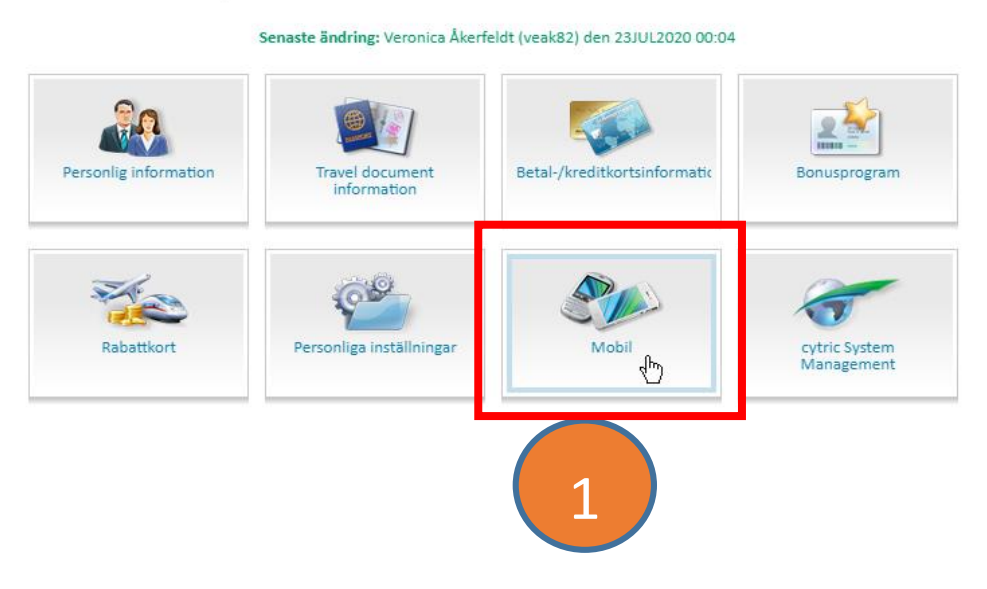

- 1. Klicka på "Mobil"
- 2. Klicka på "Visa cytric-PIN och säkerhetskod"

Pinkoden blir då synlig. Öppna upp Cytric Mobile appen och fyll i PIN kod samt Säkerhetskod du precis avmaskat. Detta behöver du endast göra första gången du loggar in. På den här sidan kan du även ändra Pin/Säkerhetskod om du så skulle önska.

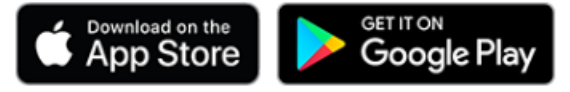

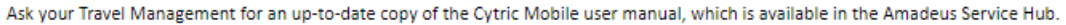

#### Åtkomstinformation

För att logga in på din Cytric Mobile-app behöver du ange din PIN och säkerhetskod. Förvara alltid dessa uppgifter så att ingen kommer åt dem. Du kan också använda sidan till att generera nya inloggningsuppgifter om du behöver nya (t.ex. om de tidigare har gått ut).

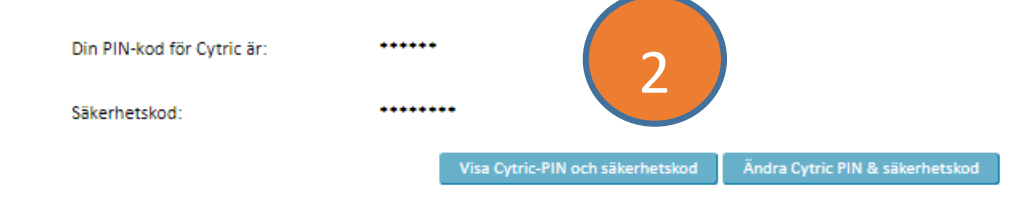